## пошаговая инструкция:

**1.**Регистрируетесь на сайте <u>https://camps.22edu.ru</u>, на указанный электронный адрес приходит письмо с кодом, паролем (очень часто письма попадают в папки «спам», «рассылки»), поэтому внимательно проверьте все папки.

**2.** Заходите во вкладку «МЕНЮ», выбираете «МОЯ АНКЕТА», заполняете персональные данные родителя, жмете «СОХРАНИТЬ», после чего кнопку «ДАЛЕЕ».

**3.** Заполняете данные на ребенка (если ребенок не один выбираете «ДОБАВИТЬ РЕБЕНКА», жмете «СОХРАНИТЬ», после чего «ДАЛЕЕ».

**4.** Заполняете раздел «ЛЬГОТА» указывается льготная категории для получения государственной субсидии, если их несколько жмете кнопку «ДОБАВИТЬ ЛЬГОТУ», заполняем жмете кнопку «СОХРАНИТЬ».

5. Заходите во вкладку «КАТАЛОГ» и выбираете лагерь, который необходимо, жмете кнопку «ПОДРОБНЕЕ», здесь на данной странице знакомитесь с имеющейся информацией. После в поле «ДАТЫ ПРОВЕДЕНИЯ» выбираете необходимую смену, в поле «РЕБЕНОК» выбираете ребенка, который будет заезжать в этот лагерь и на выбранную смену, жмете кнопку «ЗАБРОНИРОВАТЬ». Во всплывающем окне появляется информация «Ваша заявка на бронирование успешно отправлена в лагерь. Перейти в раздел «МОИ ПУТЕВКИ» для отслеживания результатов?» или «К сожалению, места в лагере на эту смену закончились. Попробуйте выбрать другую или смену или лагерь из нашего каталога»

6. Так же после чего вы можете зайти во вкладку «МЕНЮ» раздел «МОИ ПУТЕВКИ» и посмотреть в каком статусе находится ваша путевка, какой ID номер ей присвоен.

Если путевка находится в статусе **«ФОРМИРУЕТСЯ»**, то это означает, что она еще формируется вами и **«ЗАПРОС НА БРОНИРОВАНИЕ»** не был отправлен. Для того чтобы это сделать, необходимо нажать на круглый фиолетовый индикатор с тремя точками и выбрать графу **«ЗАПРОСИТЬ БРОНИРОВАНИЕ»**. И данный статус появится на поле вашей путевки, после этого ожидаете **«ПОДТВЕРЖДЕНИЯ БРОНИРОВАНИЯ»** от лагеря, которое поступает на вашу электронную почту и дублируется в вашем личном кабинете.

**7.** После **«ПОДТВЕРЖДЕНИЯ БРОНИРОВАНИЯ»** родитель может приступать к оплате путевки, это можно сделать обратившись в дирекцию лагеря, либо в личном кабинете сайта <u>https://camps.22edu.ru</u>, выбрав вкладку **«КАТАЛОГ»** найти свой лагерь и нажать копку **«ПОДРОБНЕЕ»**, на данной странице в описании лагеря, спускаетесь ниже до графы **«ОФИС ПРОДАЖ»** где имеется ссылка на платформу туроператора или сайт лагеря.

8. Заключение договора происходит по средством обращения родителя непосредственно в дирекцию лагеря, также как и все вопросы связанные с лагерем.